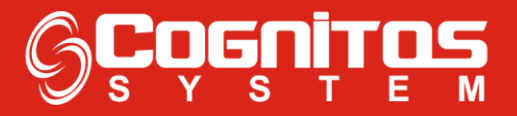

## Cadastrar Alçada de Desconto

1° - Entrar no Modulo "Vendas";

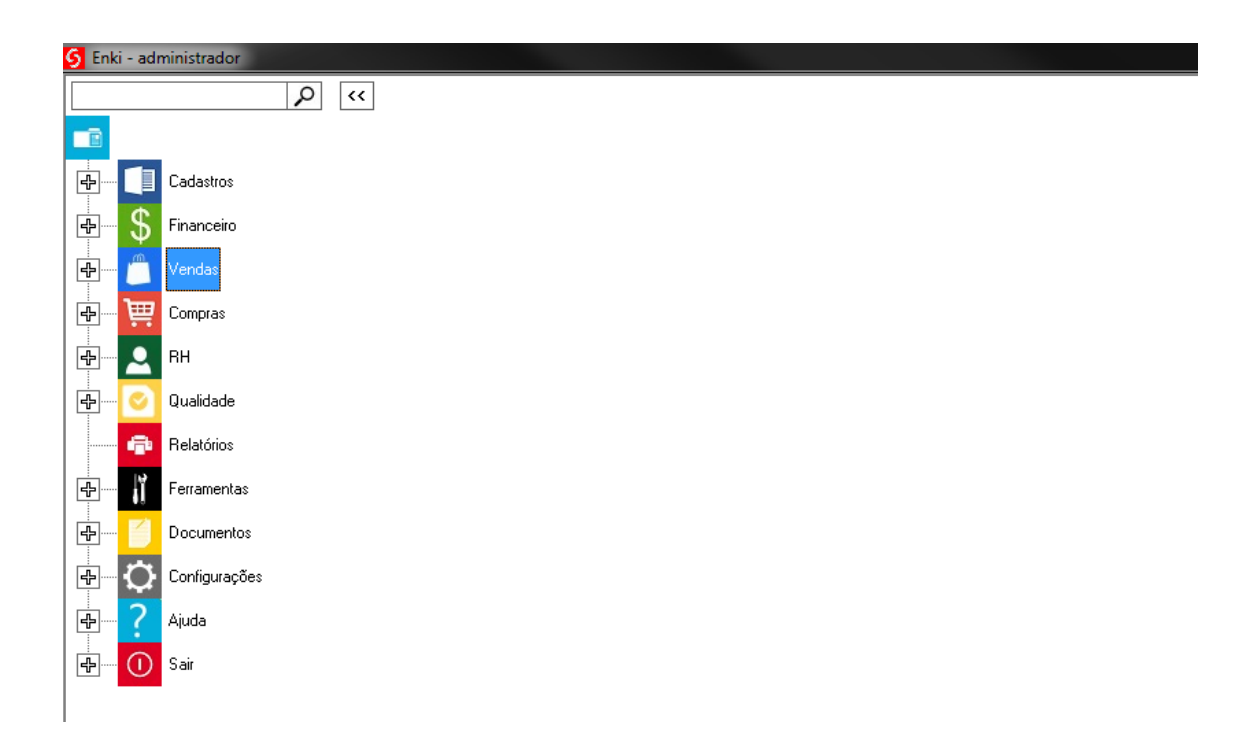

2° - E entrar em "Pedidos";

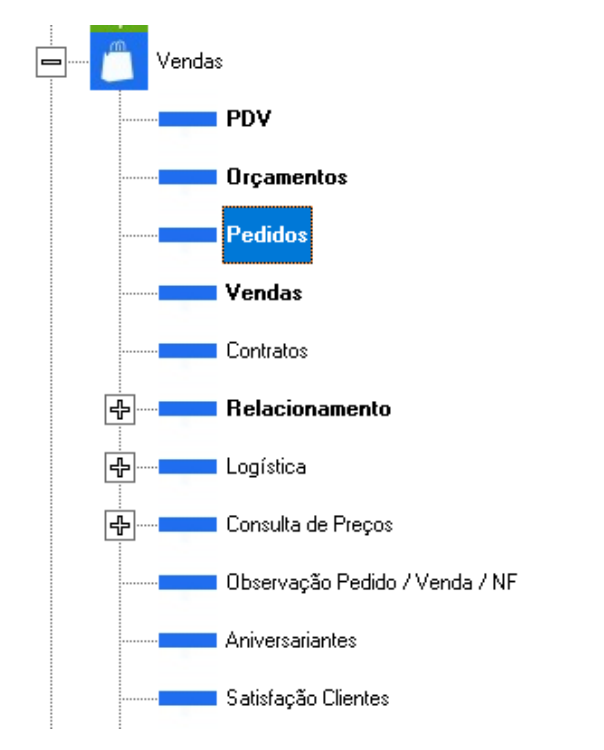

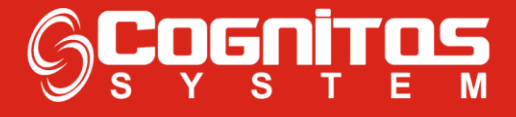

3° - Após entrar na tela de "**Pedidos**", clicar em "**Arquivo > Cadastro > Alçada de Desconto**";

| Pedidos de Venda                                                                   |                                                                                                    |
|------------------------------------------------------------------------------------|----------------------------------------------------------------------------------------------------|
| Arquivo 1Imprimir NF Pag                                                           | gamento Antecipado                                                                                       |
| Gravar                                                                             |                                                                                                    |
| Excluir                                                                            | Entrega: Prazo de Entrega (dias): Número Pedido:                                                         |
| Pesquisar<br>Config Impressora                                                     | Solicitante / Complemento:                                                                               |
| Cadastro 2<br>Administração                                                        | Prazo Entrega Prazo Entrega Prazo Pagamento Prazo Pagamento Prazo Pagamento                              |
| Localização<br>Sair                                                                | Alçada de Desconto 3                                                                                     |
| Item Série Códig                                                                   | o Descrição Com Adicionar Item                                                                           |
|                                                                                    | Alterar Item<br>Excluir Item                                                                             |
| •                                                                                  | • • • • •                                                                                                |
| Observações:                                                                       | A<br>                                                                                                    |
| Análise de Pedido<br>Produtos Preço Qu<br>Prazo de Entrega Pa<br>Cadastro Frete Ap | Aantidade Vir. Produtos: Vir. Serviços: Total Prod./Serv.:<br>gamento Vir. Frete: Vir. Desconto: Total*: |

**4°** - Nessa tela você precisa escolher o "**usuário**" e colocar o máximo de **desconto** que ele poderá dar em **%**;

| Pedidos de Venda                         |                                                          |  |  |  |  |  |
|------------------------------------------|----------------------------------------------------------|--|--|--|--|--|
| Arquivo Imprimir NF Pagamento Antecipado |                                                          |  |  |  |  |  |
| 🖌 🖉 🗶 🔍 e                                | ŝ <b></b>                                                |  |  |  |  |  |
| ID:120190821092423 Data:<br>#: 21/08/    | Entrega: Prazo de Entrega (dias): Número Pedido:         |  |  |  |  |  |
| Cliente                                  | Alçada de Desconto                                       |  |  |  |  |  |
|                                          | Arquivo                                                  |  |  |  |  |  |
| Representante                            |                                                          |  |  |  |  |  |
|                                          | ID Usuário % Máxima de Desc.                             |  |  |  |  |  |
| Produtos                                 |                                                          |  |  |  |  |  |
| Item Série Cód                           | Com Adicionar Item                                       |  |  |  |  |  |
|                                          | Alterar Item                                             |  |  |  |  |  |
|                                          |                                                          |  |  |  |  |  |
|                                          | <u>E</u> xcluir Item                                     |  |  |  |  |  |
|                                          | Código:                                                  |  |  |  |  |  |
|                                          |                                                          |  |  |  |  |  |
| Observações:                             |                                                          |  |  |  |  |  |
|                                          | Usuário: % Máviros de Descento:                          |  |  |  |  |  |
|                                          |                                                          |  |  |  |  |  |
| Análise de Pedido                        | Cognitos 1                                               |  |  |  |  |  |
| 🔲 Produtos 🗔 Preço 🔲 G                   | Juantidade V/k Rodutor V/k Servicer Tatal Read /Servicer |  |  |  |  |  |
| E Prazo de Entrega                       | agamento                                                 |  |  |  |  |  |
| i i i i i i i i i i i i i i i i i i i    | Vir. Frete: Vir. Desconto: Total*:                       |  |  |  |  |  |
| 🗌 🗖 Cadastro 🥅 Frete 🔲 🖡                 | Aprovado                                                 |  |  |  |  |  |

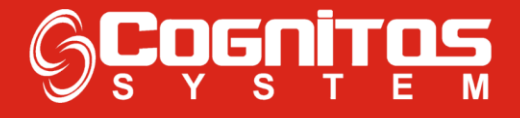

**5°** - Após ter selecionado o **usuário** e á **%**, clicar na seta verde para salvar, após isso já vai estar cadastrado a **alçada de desconto**;

| ٣                                           |                                                               |  |  |  |  |
|---------------------------------------------|---------------------------------------------------------------|--|--|--|--|
| Pedidos de Venda                            |                                                               |  |  |  |  |
| Arquivo Imprimir NF Pagamen                 | o Antecipado                                                  |  |  |  |  |
| 🗸 🧷 🗶 🔍 🚔                                   |                                                               |  |  |  |  |
| ID:120190821092423 Data:<br>#: 21/08/2019 - | Entrega: Prazo de Entrega (dias): Número Pedido: Status       |  |  |  |  |
| Cliente: Alçada de Desconto                 |                                                               |  |  |  |  |
| Arquiv                                      | •                                                             |  |  |  |  |
| Representante                               | Classe CFOP                                                   |  |  |  |  |
|                                             | Usuário % Máxima de Desc.                                     |  |  |  |  |
| Produtos                                    |                                                               |  |  |  |  |
| Item Série Cód                              | Com Adicionar Item<br>Alterar Item<br>Excluir Item<br>Código: |  |  |  |  |
| Cogni                                       | os v 100                                                      |  |  |  |  |
| Análise de Pedido                           | Tabeliana                                                     |  |  |  |  |
| 🗖 Produtos 🗖 Preço 🗖 Quantidad              | VIr. Produtos: VIr. Serviços: Total Prod./Serv.:              |  |  |  |  |
| Cadastro Frete Aprovad                      | Vir. Frete: Vir. Desconto: Total*:                            |  |  |  |  |

**6° -** Se precisar **excluir** essa alçada de desconto, clicar no **usuário** desejado e clicar no **"X"** em vermelho, e já vai ter excluído.

| Pedidos de Venda                      |                    |                 |                     |                     |
|---------------------------------------|--------------------|-----------------|---------------------|---------------------|
| Arquivo Imprimir NF Pa                | agamento Antecipad | 0               |                     |                     |
| 🖌 🧷 🗶 🔍                               | ŝ.                 |                 |                     | <b>-</b>            |
| ID:120190821092423 Data:<br>#: 21/08/ | Entrega:           | Prazo de Entreg | ga (dias): Núm<br>V | ero Pedido:         |
| Cliente:                              | Alçada de Desconto | )               |                     | ento:               |
|                                       | Arquivo 2          | 1               |                     |                     |
| Representante                         | 🖌 🧷 🗶 '            |                 | <b>-</b>            | -Classe CFOP        |
|                                       | ID Usuário         | % Máxim         | na de Desc.         |                     |
|                                       | 1 Cognitos         | _1              | 100                 |                     |
| Produtos                              |                    | $\sim$          |                     |                     |
| Item Série Cód                        |                    |                 |                     | Com Adicionar Item  |
|                                       |                    |                 |                     |                     |
|                                       |                    |                 |                     | Alterar Item        |
|                                       |                    |                 |                     | Excluir Item        |
|                                       |                    |                 |                     | Código:             |
| •                                     |                    |                 |                     |                     |
| Observer Text                         |                    |                 |                     |                     |
| Observações:                          |                    |                 |                     | A                   |
|                                       | Usuário:           | % Máxir         | ma de Desconto:     |                     |
|                                       | Cognitos           | ▼ 100           |                     | -                   |
| Análise de Pedido                     |                    | Tabaliana       |                     | ]                   |
| Produtos 🗆 Preço 🗖 Q                  | uantidade          | rotalização     |                     |                     |
|                                       |                    | r. Produtos:    | Vir. Serviços:      | Total Prod./Serv.:  |
| Prazo de Entrega   P                  | agamento L         | Ir Frete        | Vir Desconto:       | Total <sup>*-</sup> |
| 🗖 Cadastro 🗖 Frete 🗖 🗚                | Aprovado           | II. 1 1000.     |                     |                     |